## **PPM TASK: ADD A PPM BUDGET**

Use this task to create or update the Project Budget for a PPM Project

## PREREQUISITE: BEFORE ADDING A BUDGET TO PPM

The department or academic will receive funding for an internal award, general funding, gift or other source. Before a budget can be added to PPM:

- 1. **RPM** will process a **Journal Entry** in the **General Ledger** and add the funding to the Project.
- 2. RPM will send a copy of the Journal Entry to the Business Officer.

Only after receiving the above documentation can a business manager create a budget in PPM.

## **NAVIGATION:**

Oracle Home Page > Projects > Project Financial Management

| Step | Action                                                                                                    |
|------|----------------------------------------------------------------------------------------------------|
| 1.   | When a funding form is received with a Journal Entry attached for a PPM Project, create the budget in PPM. |
| 2.   | Search for the Faculty, Department or Recharge Project.                                                    |
| 3.   | Click on the <b>Project Name</b> or <b>Project Number</b> to reveal the sub menu.                          |
| 4.   | Select Manage Project Budget.                                                                              |

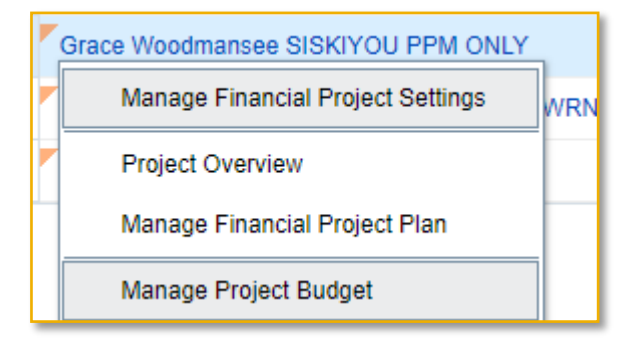

| Step | Action                                                                                                    |
|------|----------------------------------------------------------------------------------------------------|
| 5.   | Note: A budget has already been created. <b>Version 1</b> is the conversion and <b>Baseline Budget.</b> Every time the budget is updated a new <b>Working Version</b> will be created. |
| 6.   | Select Version 2 or the current working version of the budget.                                                                                                    |

| Manage Budget Versions Grace Woodmansee SISKIYOU |                                            |  |
|--------------------------------------------------|--------------------------------------------|--|
| Currency =                                       | usd<br>rview                               |  |
| Cost B                                           | udget                                      |  |
|                                                  | \$1<br>Spent \$0<br>Budget to Date \$0     |  |
| Actions                                          | ▼ I ▼ I ▼ I ▼ I ▼                          |  |
|                                                  | Version 2<br>Current Working               |  |
| 🔊 <del>60</del>                                  | Version 1<br>Current and Original Baseline |  |

| Step | Action                                                                                                    |
|------|----------------------------------------------------------------------------------------------------|
| 7.   | The current budget showing the project and tasks will appear in the budget panel.                                                                                                    |
| 8.   | Select the <b>Row</b> with the <b>Task</b> where you will add the budget.<br><b>Note</b> : You can select multiple tasks by holding the <b>CTRL key</b> and selecting the left side of each <b>Task Row</b> . |

| . / | Actions $\checkmark$ View $\checkmark$ + X $\mathcal{P}$ $ $ $\checkmark$ $ $ $\checkmark$ | 📑 📓 Detach Go to Task                 | ▼ La                 |
|-----|--------------------------------------------------------------------------------------------|---------------------------------------|----------------------|
|     | Task Number or Resource                                                                    | Task Name                             | Planning<br>Currency |
|     | FPSISK6236                                                                                 | Grace Woodmansee SISKIYOU<br>PPM ONLY |                      |
|     | ⊿ 📋 IAW001                                                                                 | ANR AWARD HRDY 46137                  |                      |
|     | Supplies                                                                                   |                                       | USD                  |

| Step | Action                                                               |
|------|----------------------------------------------------------------------|
| 9.   | Select the <b>Actions</b> drop down menu.                            |
| 10.  | In the drop-down menu, select Manage Assignments for Selected Tasks. |

| Edit Budget: Version 2 Grace Woo                                             | odmansee S                                                      | ISKIYOU PP     | no M | ILY |  |  |
|------------------------------------------------------------------------------|-----------------------------------------------------------------|----------------|------|-----|--|--|
| * Name Version 2                                                             | * Name Version 2 Display Task structure Version 2 Current Plane |                |      |     |  |  |
| UCD Internal Project Financial Plan<br>Planning Level: Project and all tasks | ▼ 11: 11 DI                                                     | etach GotoTask |      | •   |  |  |
| Manage Assignments for Selected Tasks Task Name Plannin<br>Curren            |                                                                 | ing<br>ncy     |      |     |  |  |
| Replace Resource Assignments Grace Woodmansee SISKIYOU PPM ONLY              |                                                                 |                |      |     |  |  |
| Edit Period Amounts                                                          | ANR AWARI                                                       | D HRDY 46137   |      |     |  |  |
| Refresh Rates USD                                                            |                                                                 |                |      |     |  |  |
| Refresh Conversion Rates                                                     | START UP F                                                      | UNDING FY2223  |      |     |  |  |

| Step | Action                                                                                                    |
|------|----------------------------------------------------------------------------------------------------|
| 11.  | Select the <b>Plus Icon +</b> next to the expenditure category on the funding form.<br>See the example of an Internal Award funding form below. |

| Budget Breakdown: | Year 2                | \$13,172   |
|-------------------|-----------------------|------------|
|                   | <u>Amount</u>         | <u>Sub</u> |
| Salary            | \$10,832              | SUBG       |
| Employee Benefits | \$0                   | SUB6       |
| Supplies/Expense  | \$50                  | SUB3       |
| Travel            | \$2,290               | SUB5       |
| Other             | \$0                   | 0          |
| Total             | <mark>\$13,172</mark> |            |

| Step | Action                                                                                                    |
|------|----------------------------------------------------------------------------------------------------|
| 12.  | The selected expenditure category will move from the <b>Available Resources</b> column to the <b>Assignments</b> column and is ready to be populated. |

| Available Resources       |   | Assignments<br>Hide Prior Assignments |      |     |   |
|---------------------------|---|---------------------------------------|------|-----|---|
| Contracts (Subrecipients) | F | LAW001: ANR AWARD HRDY 46137          |      |     |   |
| Equipment                 | F | Supplies (USD)                        | 1.00 | USD | × |
| Fellowship & Scholarships | F | Salaries and Wages (USD)              |      | USD | × |
| Fringe Benefits           | F | Travel (USD)                          |      | USD | × |

| Step | Action                                                                                                  |
|------|----------------------------------------------------------------------------------------------------|
| 13.  | Enter the <b>budgeted amount</b> from the <b>funding form</b> in the cell next to the expense category. |

| Assignments                    |           |     |   |
|--------------------------------|-----------|-----|---|
| Hide Prior Assignments         |           |     |   |
| E IAW001: ANR AWARD HRDY 46137 |           |     |   |
| Supplies (USD)                 | 50.00     | USD | × |
| Salaries and Wages (USD)       | 10,832.00 | USD | × |
| Travel (USD)                   | 2,290.00  | USD | × |

| Step | Action                                                                                                    |
|------|----------------------------------------------------------------------------------------------------|
| 14.  | Select Save and Close.                                                                                                    |
| 15.  | Check the budgeted amount entered to make sure it matches the <b>funding form</b> and amount funded on the <b>Journal Entry</b> . |

| 🖌 🛅 FPSISK6236     | Grace Woodmansee SISKIYOU<br>PPM ONLY | 13,172.00 USD |
|--------------------|---------------------------------------|---------------|
| ⊿ 📋 IAW001         | ANR AWARD HRDY 46137                  | 13,172.00 USD |
| Salaries and Wages | USD                                   | 10,832.00 USD |
| Supplies           | USD                                   | 50.00 USD     |
| ► Travel           | USD                                   | 2,290.00 USD  |

| Step | Action                                                                                                   |
|------|----------------------------------------------------------------------------------------------------|
| 16.  | Select the <b>Plus Icon •</b> and attach the <b>Funding Form</b> and <b>Journal Entry</b> to the budget. |

| Current Planning Period | Oct-23           | •                           |                |                             |
|-------------------------|------------------|-----------------------------|----------------|-----------------------------|
|                         | Planni<br>Attach | ng Options<br>ments: None 🕂 | Cost<br>\$13,7 | <sup>Budget</sup><br>172.00 |
| ▼ Layout                | Budget Lines     | •                           |                |                             |
| ng Qua                  | antity           | Raw Cost                    | Raw Cost Rate  | e                           |
|                         |                  | 13,172.00 USD               |                |                             |

| Step | Action                                                                                         |
|------|------------------------------------------------------------------------------------------------|
| 17.  | Add a note stating the reason for the budget adjustment using the <b>Text</b> Attachment Tool. |
| 18   | Select the <b>Type</b> of file <b>TEXT</b> . Select <b>Category</b> Project Budget.            |
| 19.  | Type the reason for the budget addition or adjustment in the <b>Text Box</b> .                 |
| 20.  | Select Add Button [Add] on the right of the Add Attachments panel. Select OK                   |

| Add Attachm | ents × Add                                                                          |
|-------------|-------------------------------------------------------------------------------------|
| Туре        | Text 🗸                                                                              |
| Category    | Project Budget 🗸                                                                    |
| * Text      | To add funds for HRDY internal award 46137 Year 2 funding from 07/1/2023-06/30/2024 |
| Title       | Add HRDY Budge                                                                      |

| Step | Action                                                                                                    |
|------|----------------------------------------------------------------------------------------------------|
| 21.  | Add the backup documentation to the budget transaction.                                                                     |
| 22.  | Select the <b>Plus Icon •</b> again and attach the <b>Funding Form</b> and <b>Journal Entry</b> to the budget.              |
| 23.  | Select the <b>Type</b> of file. <b>Select Category</b> Project Budget. Select <b>Choose Files</b> and navigate to the file. |
| 24.  | The file is uploaded. To view all files uploaded, select the Attachment List Icon.                                          |
| 25.  | Select <b>OK</b> .                                                                                                    |
| 26.  | The files and Text note are uploaded and listed in the attachments window.                                                  |

| ✓ Current Planning Period                      | Oct-23                 | • |
|------------------------------------------------|------------------------|---|
| Planning Options<br>Attachments: Woodmansee HF | RDY #22-17 YR2 Fun 🕂 📷 | × |

| Step | Action                                                                                      |
|------|---------------------------------------------------------------------------------------------|
| 27.  | Select <b>Submit</b> to submit the budget for approval.                                     |
| 28.  | A summary of the changes made appears. Do NOT select Create Primary Forecast Upon Approval. |

| Abilit version. version 2                                                                                                    |                                          |                                                                       |                                                               |                                       |                                                                         |
|----------------------------------------------------------------------------------------------------|------------------------------------------|-----------------------------------------------------------------------|---------------------------------------------------------------|---------------------------------------|-------------------------------------------------------------------------|
|                                                                                                    | Number 2                                 |                                                                       |                                                               |                                       |                                                                         |
|                                                                                                    | Financial Plan Type UCI                  | D Internal Project Finan                                              | cial Plan                                                     |                                       |                                                                         |
| Create primary forecast upon appr                                                                                                    | oval                                     |                                                                       |                                                               |                                       |                                                                         |
| Project Level Control I                                                                                                    | Budget                                   |                                                                       |                                                               |                                       |                                                                         |
| √iew ▼ 📄 Detach                                                                                                    |                                          |                                                                       |                                                               |                                       |                                                                         |
| roject Name                                                                                                    | Current Working<br>Budget Cost           | Current Baselir<br>Budget Co                                          | te Consumed Am                                                | ounts Proposed Incre<br>Decrease in F | ease or<br>Budget                                                       |
|                                                                                                    |                                          |                                                                       |                                                               |                                       |                                                                         |
| PSISK6236<br>ssociated Control Budgets<br>FPSISK6236<br>I Top Resource Level C                                                                                  | 13,172.00                                | 1.                                                                    | 00                                                            | 0.00 13                               | ;,171.00                                                                |
| sociated Control Budgets<br>FPSISK6236<br>I TOP Resource Level C<br>/iew ▼                                                                                      | 13,172.00<br>control Budget<br><u>Cu</u> | 1.i                                                                   | 00<br>Current Baseline                                        | 0.00 13                               | Proposed Increase of                                                    |
| sociated Control Budgets<br>FPSISK6236<br>I Top Resource Level C<br>/iew ▼ 🔄 Detach<br>op Resource                                                              | 13,172.00<br>control Budget<br><u>Cu</u> | 1.1<br>rrent Working<br>Budget Cost                                   | 0<br>Current Baseline<br>Budget Cost                          | 0.00 13                               | Proposed Increase o<br>Decrease in Budge                                |
| PSISK6236<br>FPSISK6236<br>I TOP Resource Level C<br>View ▼ ☐ Detach<br>op Resource<br>alaries and Wages                                                        | 13,172.00<br>control Budget<br><u>Cu</u> | 1.1<br>rrent Working<br>Budget Cost<br>10,832.00                      | 0<br>Current Baseline<br>Budget Cost<br>0.00                  | 0.00 13                               | Proposed Increase of<br>Decrease in Budgr<br>10,832.0                   |
| FPSISK6236  ssociated Control Budgets FPSISK6236  Top Resource Level C View  Fop Resource Salaries and Wages Bupplies                                           | 13,172.00<br>control Budget<br><u>Cu</u> | 1.1<br>rrent Working<br>Budget Cost<br>10,832.00<br>50.00             | 00<br>Current Baseline<br>Budget Cost<br>0.00<br>1.00         | 0.00 13                               | Proposed Increase o<br>Decrease in Budge<br>10.832.0<br>49.0            |
| PPSISK6236<br>ssociated Control Budgets<br>FPSISK6236<br>▲ Top Resource Level C<br>View ▼  ☐ Detach<br>Top Resource<br>Salaries and Wages<br>Supplies<br>Travel | 13,172.00<br>control Budget<br><u>Cu</u> | 1.1<br>rrent Working<br>Budget Cost<br>10,832.00<br>50.00<br>2,290.00 | 00<br>Current Baseline<br>Budget Cost<br>0.00<br>1.00<br>0.00 | 0.00 13                               | Proposed Increase o<br>Decrease in Budge<br>10,832.0<br>49.0<br>2,290.0 |
| FFPSISK6236  Top Resource Level C View  Detach  Top Resource  Salaries and Wages  Supplies  Fravel  ssociated Control Budgets FFPSISK6236_Top_Resource          | 13,172.00<br>control Budget              | 1.1<br>Trent Working<br>Budget Cost<br>10,832.00<br>50.00<br>2,290.00 | 00<br>Current Baseline<br>Budget Cost<br>0.00<br>1.00<br>0.00 | 0.00 13                               | Proposed Increase o<br>Decrease in Budge<br>10,832.0<br>49.0<br>2,290.0 |

| Step | Action                               |
|------|--------------------------------------|
| 29.  | Select <b>OK</b> .                   |
| 30.  | Select <b>Done.</b> End of Procedure |